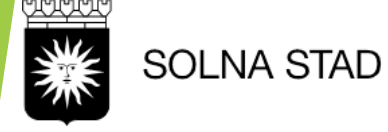

Lathund LifeCare HSL

# Nattarbete, vikarie och oplanerade åtgärder

"Att arbeta natt", komma in som vikarie samt rutiner för uppdrag och att dokumentera planerade och oplanerade åtgärder.

Journalen öppnas via länk LifeCare utförare på intranätet.

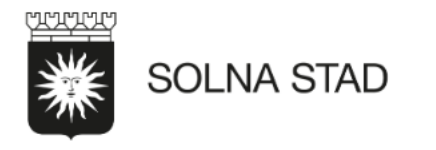

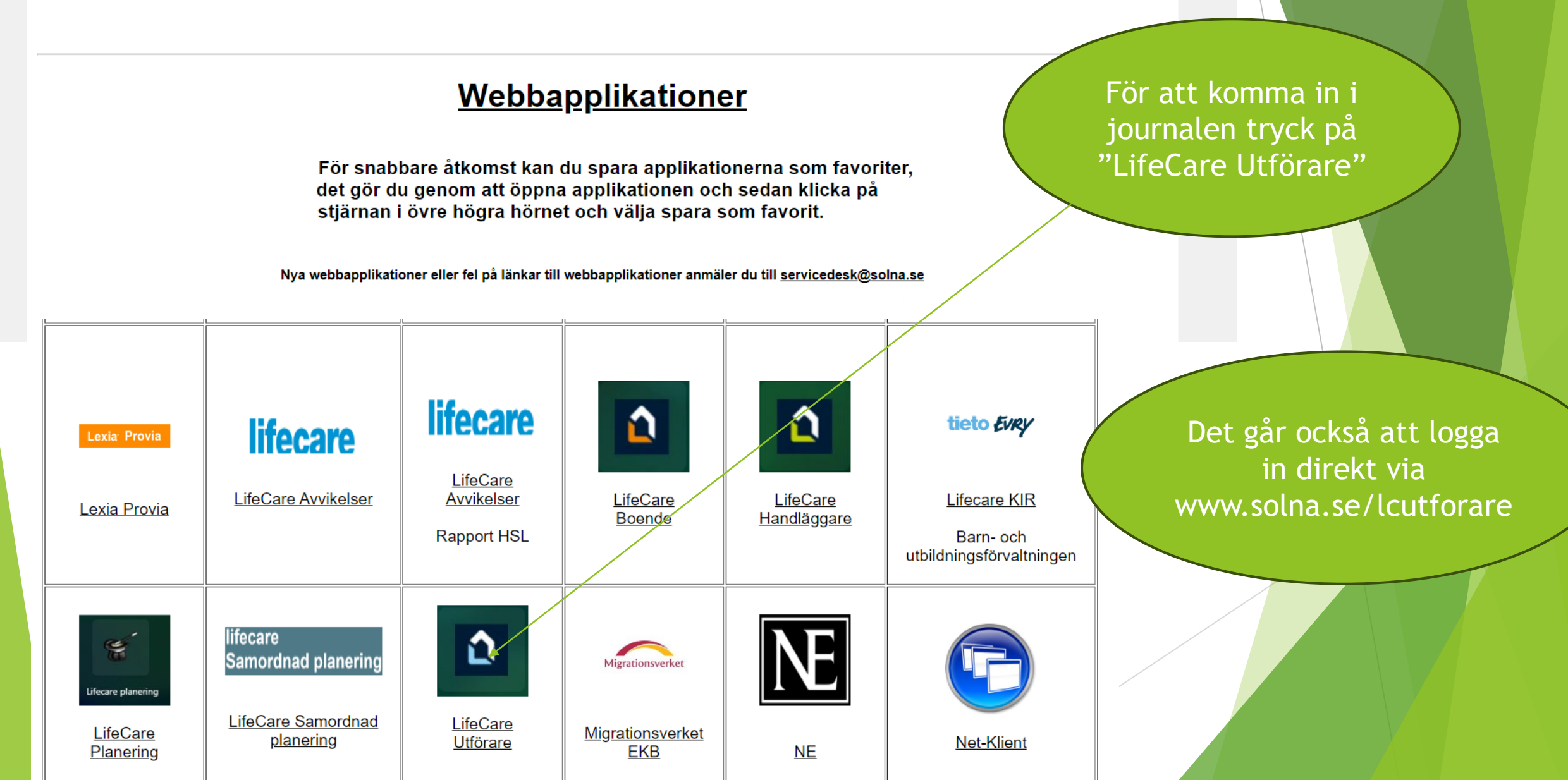

| Engångslösen SMS   Klicka på önskad inloggningsmetod. | Engångslösen Mail |                                    |
|-------------------------------------------------------|-------------------|------------------------------------|
| SITHS       >                                         | Engångslösen SMS  | > Välj inloggningsmetod            |
|                                                       | SITHS             | Klicka på önskad inloggningsmetod. |
| BankID >                                              | BankID            | >                                  |

#### ELIGITO OISSONS HEITISKAITH

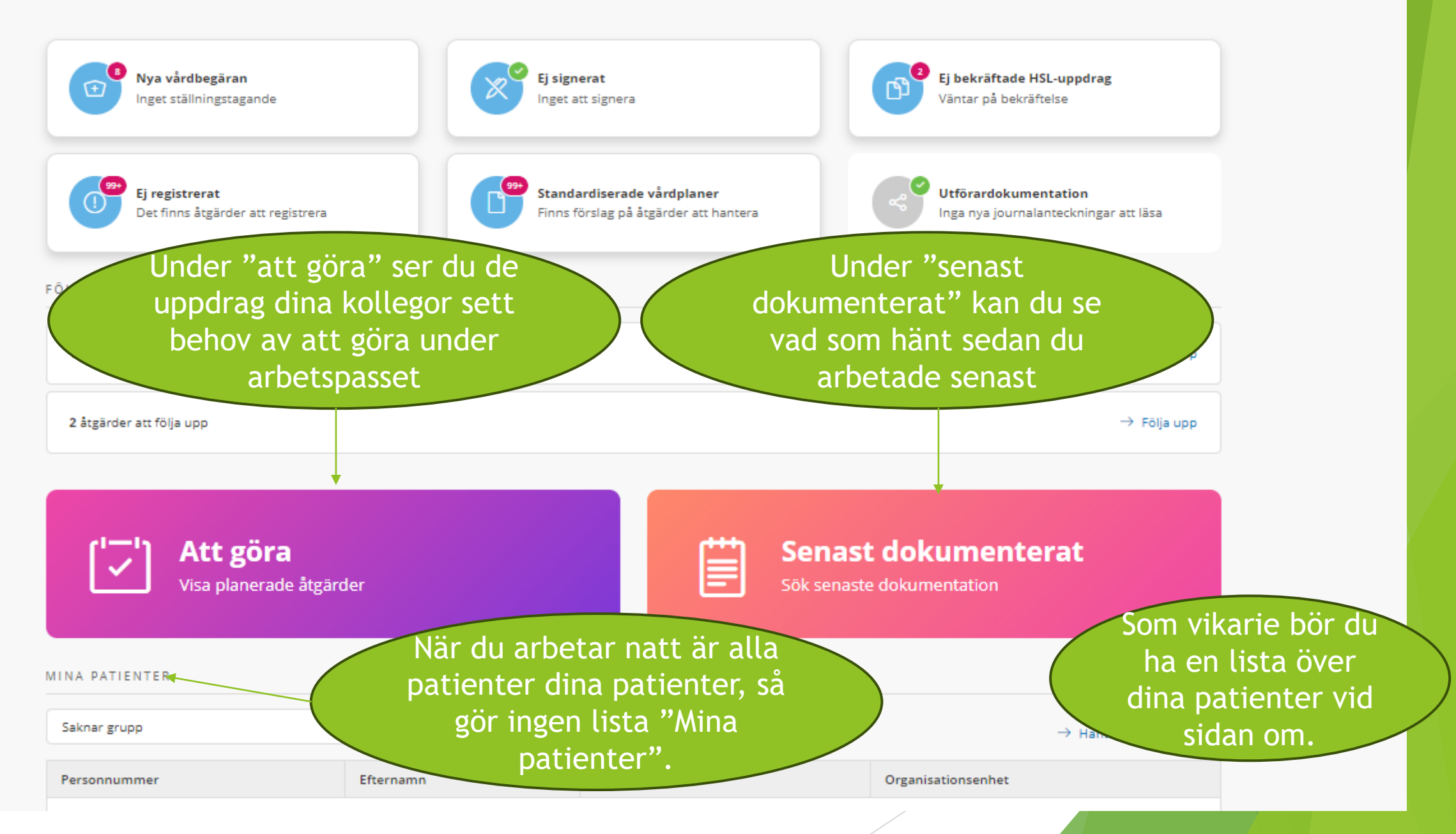

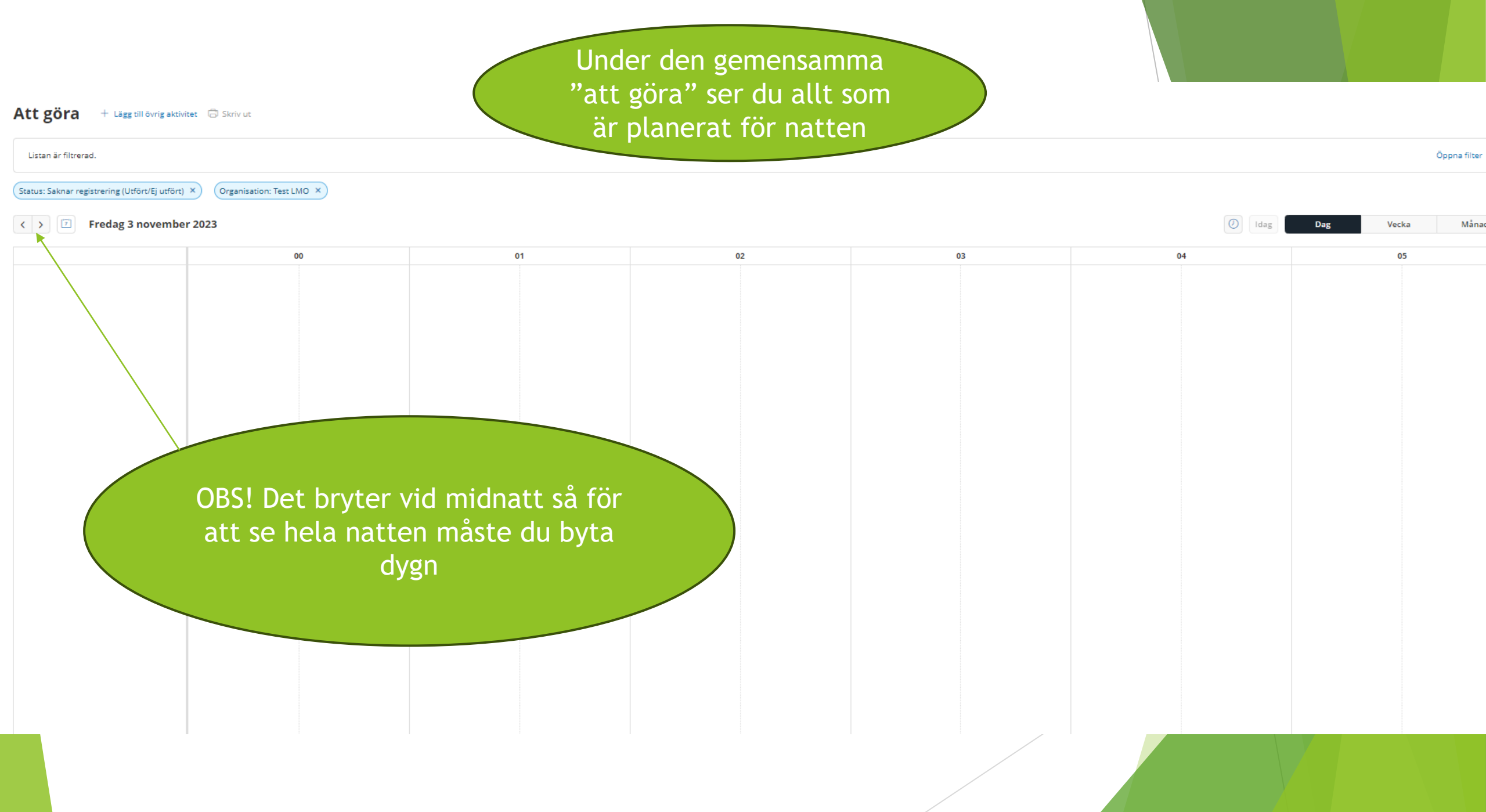

### Senast dokumenterat

| Din sökning resulterade i 78 träffar.           |                                                          | Öppna sök \vee          |
|-------------------------------------------------|----------------------------------------------------------|-------------------------|
| Från: 2023-10-27 Mina patienter: Alla mina pati | enter × Typ av dokumentation: Alla Dokumenterat av: Alla |                         |
| Adam, Testhedstig<br>131111+TF20                |                                                          |                         |
| Testberg, Adam<br>191111+TF26                   |                                                          | För att avgränsa        |
| Testeriksson, Adam<br>181111+TF25               |                                                          | dokumentera<br>"klicka" |
| Testlek, Adam<br>151111+TF22                    |                                                          |                         |
| <b>Testman, Adam</b><br>141111+TF21             |                                                          |                         |
| <b>Testsing, Adam</b><br>161111+TF23            |                                                          |                         |
|                                                 |                                                          |                         |

#### Senast dokumenterat

| Din sökning resulterade i 78 träffar. |                                    |                                       |                   | Stäng sök \land |
|---------------------------------------|------------------------------------|---------------------------------------|-------------------|-----------------|
| 前 Rensa 🜛 Spara val                   | Organisation                       | Typ av dokumentation *                |                   |                 |
|                                       |                                    | Markera alla                          |                   |                 |
| Alla mina patienter                   | - Valj - 🗸 🗸                       |                                       |                   |                 |
|                                       | Alla enheter för vald organisation | Vårdbegäran                           | 🗸 Följa upp plan  |                 |
| Datum från *                          | Datum till                         | Bedöma behov av utredning             | Följa upp åtgärd  |                 |
| 2022 10 27                            |                                    | 🕑 Bedöma behov av åtgärder            | Samtycke          |                 |
| 2023-10-27                            |                                    | Planerade åtgärder                    | Infogade dokument |                 |
| Tid från                              | Tid till                           | Vtförd/ej utförd åtgärd               | Bedömningsverktyg |                 |
| 0                                     | 0                                  | Alla Har Nesultattext                 | Vtredningsplan    |                 |
|                                       |                                    | ✓ ICF dokumentation                   | Behandlingsplan   | Du              |
| Dokumenterat av *                     |                                    | Annan dokumentation                   |                   | ante            |
| Markera alla                          |                                    | with the stars IO to some             |                   | por             |
| V Siuksköterska                       | Kurator                            | KVA-koder Aterställ                   |                   | per             |
|                                       |                                    | Alla Ange kod eller benamning/kodtext |                   | till a          |
|                                       |                                    | - Välj -                              |                   |                 |
|                                       |                                    |                                       |                   |                 |
| Unerst.                               | Allian personal                    | Annan dokumentation 🕤 Återställ       |                   | ц.              |
| Felmarkerade                          |                                    | Alla                                  |                   |                 |
| Visa felmarkerade                     |                                    |                                       |                   | var             |
|                                       |                                    |                                       |                   | välja           |
|                                       |                                    |                                       |                   |                 |
| Sök                                   |                                    |                                       |                   |                 |
|                                       |                                    |                                       |                   |                 |

Du kan här läsa alla anteckningar under en period eller avgränsa till att söka efter vissa uppgifter.

Har du enbart ett våningsplan kan du /älja att söka på resp. enhet

## Vill du söka på en specifik patient

- Gå till meny högst uppe i högra hörnet.
- Sök patient

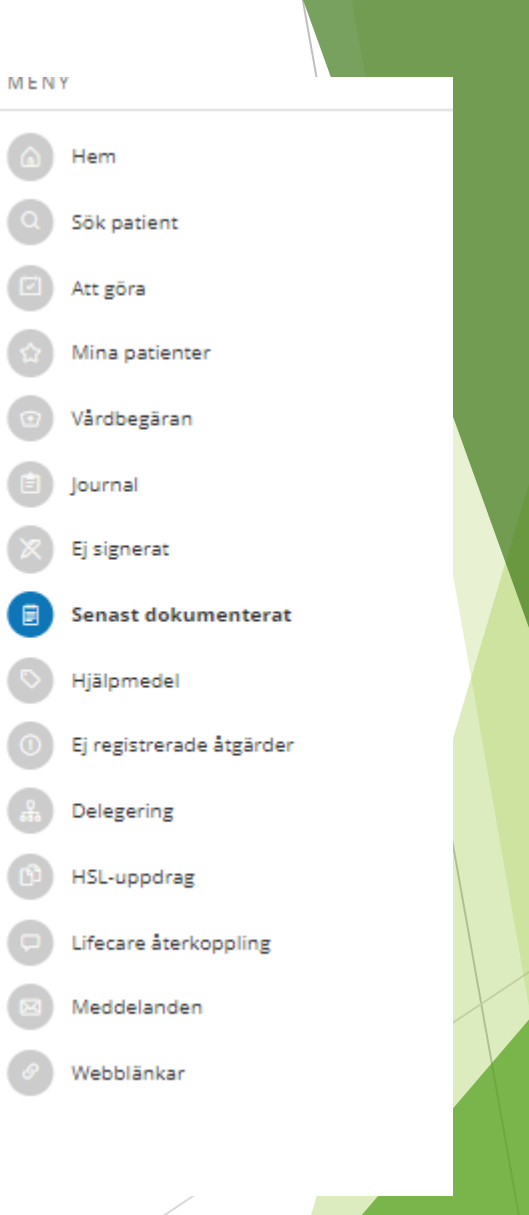

| 0 | Adam Testhedstig<br>131111+TF20 (6016758)<br>Test LMO<br>& Uppmärksamhetssignaler | Patientens olika<br>journaldelar kommer<br>upp i fältet till vänster |  |
|---|-----------------------------------------------------------------------------------|----------------------------------------------------------------------|--|
|   | PATIENTMENY                                                                       |                                                                      |  |
|   | Hälsoplan                                                                         |                                                                      |  |
|   | Senast dokumenterat                                                               |                                                                      |  |
|   | Att göra                                                                          | Här kan du läss dat                                                  |  |
|   | Atgärder                                                                          |                                                                      |  |
|   | Registrerade mätvärden                                                            | som ar dokumenterat                                                  |  |
|   | ICF-dokumentation                                                                 | kring denna patient                                                  |  |
|   | Annan dokumentation                                                               |                                                                      |  |
|   | Utförardokumentation                                                              |                                                                      |  |
|   | Bedömningsverktyg                                                                 |                                                                      |  |
|   | Hjälpmedel                                                                        |                                                                      |  |
|   | Infogade dokument                                                                 |                                                                      |  |
|   | Vårdbegäran                                                                       | Men också komma                                                      |  |
|   | Ej registrerade åtgärder                                                          | till patientens "att                                                 |  |
|   | HSL-uppdrag                                                                       | göra" flik                                                           |  |
|   | Samtycke                                                                          |                                                                      |  |
|   | Journal                                                                           |                                                                      |  |
|   | Personuppgifter                                                                   |                                                                      |  |
|   |                                                                                   |                                                                      |  |

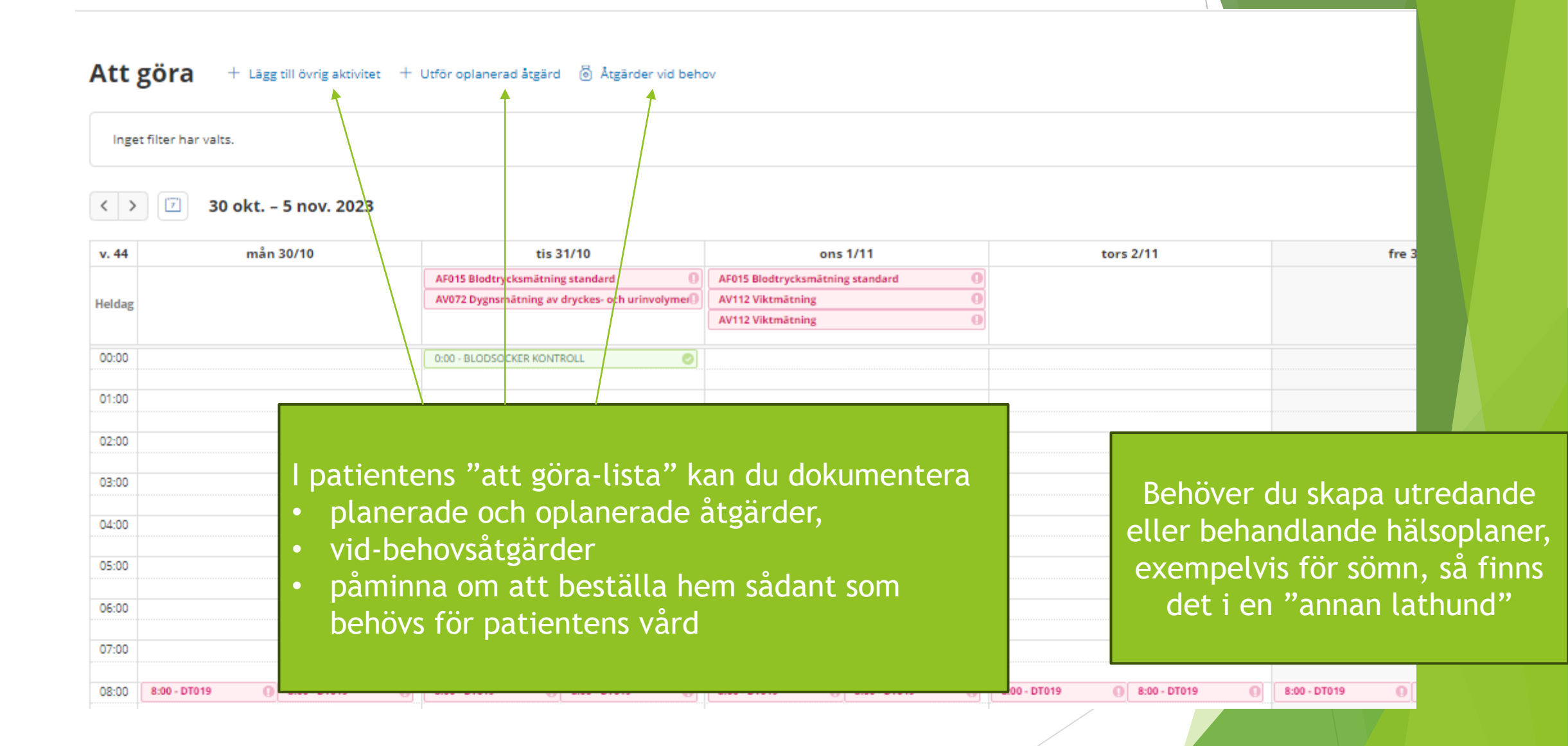